## How to change between DID's in the Feefo Hub

Log into the Feefo Hub and click on the filter icon in the top right of the page.

Underneath 'Sales Tags', select the tag key of 'autotraderdid':

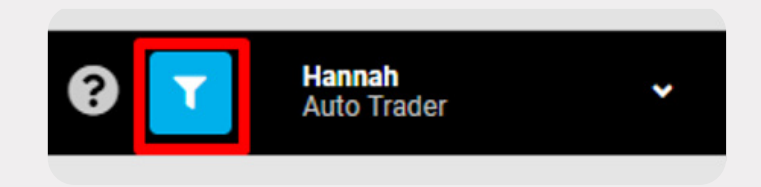

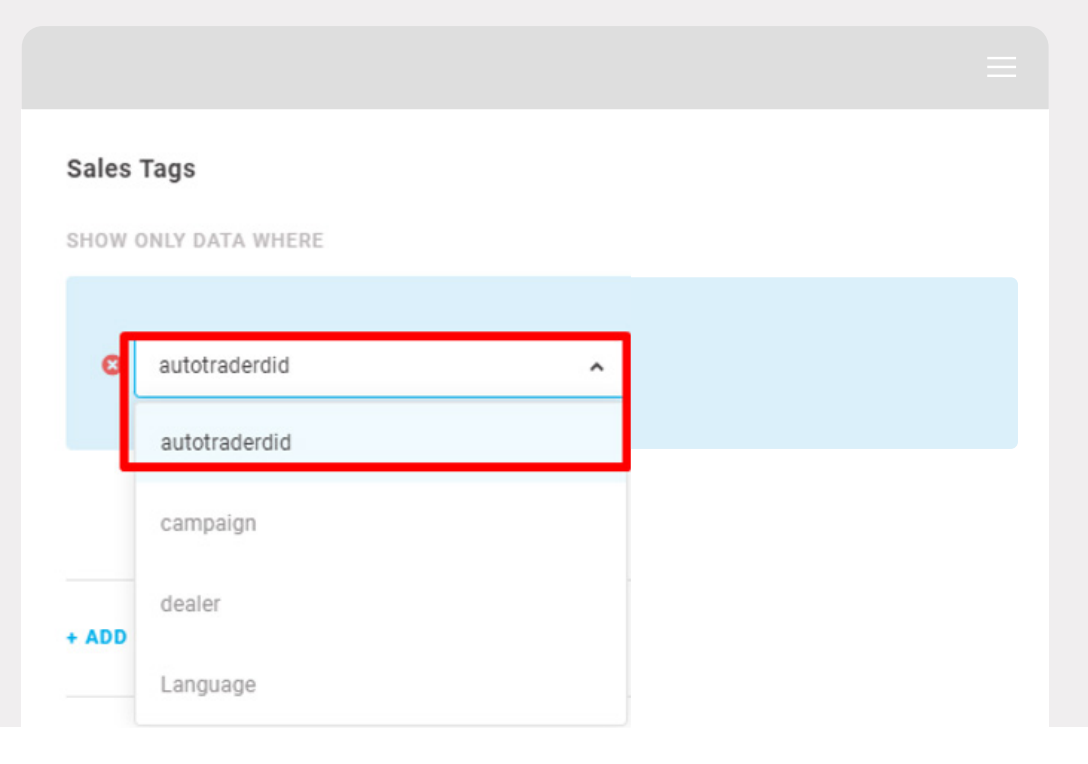

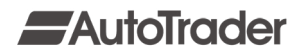

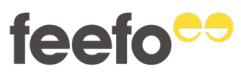

Then, click on the next box marked 'Select values':

| Sales Tags           |                    |                            |
|----------------------|--------------------|----------------------------|
| SHOW ONLY DATA WHERE |                    |                            |
| autotraderdid        | ✓ is Select values | <ul> <li>✓ + OR</li> </ul> |
|                      | + AND              |                            |

This brings up a dropdown box of various DID's. From here, you can either select to view individually or select all to give a collective view for the DID's you are assigned to.

The DID list shown in the Global filter shows all DID's you have access to as part of your Auto Trader Retailer Divisions. DID's missing from this list mean either:

- You aren't set up against this Retailer Division with Auto Trader.
- There has been no review activity on this DID (e.g., no invites sent via Portal or open reviews left via that DID's Retailer Store).

Once you have selected the desired DID(s), click 'Apply Global Filters' and the data shown will then only be relevant to the DID(s) you chose.

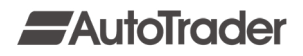

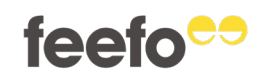